## HCHA Website Getting Started Guide

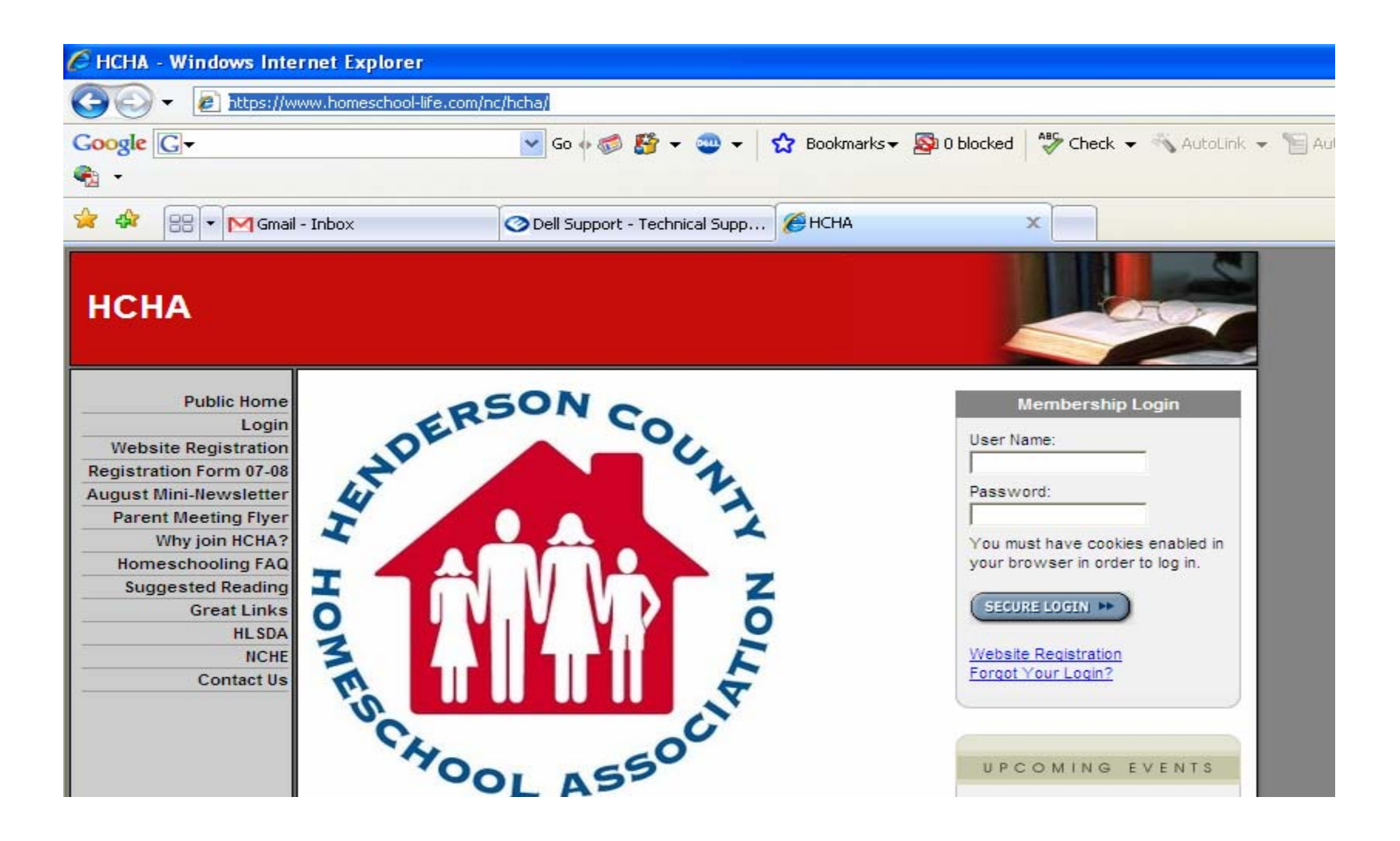

## **HCHA Website Demonstration**

- How to register and log in.
- How to post to the forum (replacement for current "email chain").

1) Go to <u>http://www.homeschool-life.com/nc/hcha/</u> in your web browser.

2) Click on the <u>Website Registration</u> hyperlink.

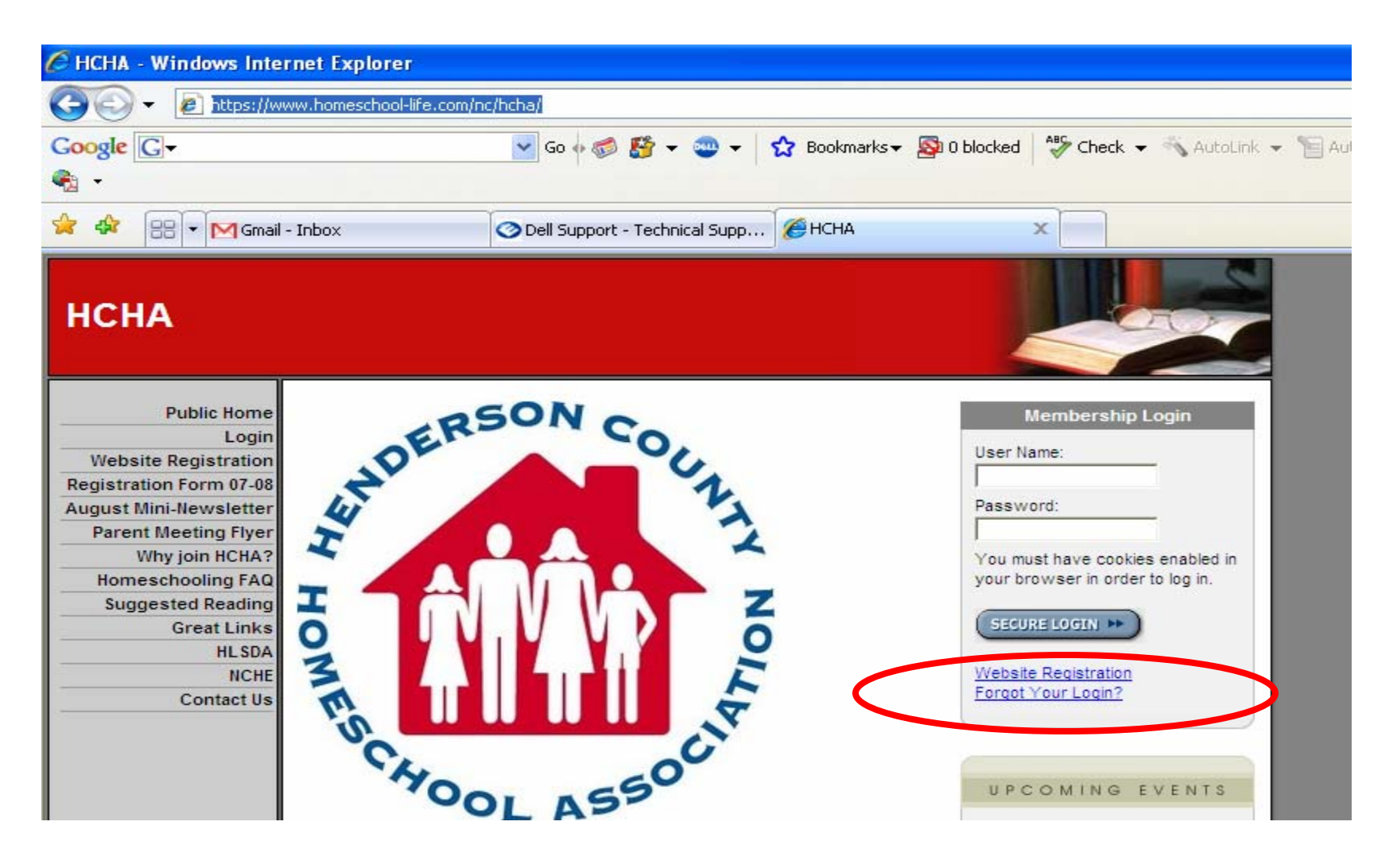

 Complete the registration form. Fields marked with a red asterisk \* are required. See the next page for important email options.

| 🚖 🏟 | 🗧 🗄 🔻 M Gmai | l - Inbox 🧿                       | Dell Support - Technical Supp         | 🏉 HCHA - Website Regis | stra x |   |
|-----|--------------|-----------------------------------|---------------------------------------|------------------------|--------|---|
|     |              | Please review t                   | he TERMS OF S                         | ERVICE link b          | pelow. |   |
|     |              |                                   |                                       |                        |        |   |
|     |              | Check here if you have re         | ad and agree to the <u>TERMS OF S</u> | SERVICE.               |        |   |
|     |              |                                   | * indicates a required field          |                        |        | _ |
|     |              | *Last Name:                       |                                       |                        |        |   |
|     |              | *Primary First Name:              |                                       |                        |        |   |
|     |              | Spouse First Name:                |                                       |                        |        |   |
|     |              | *Address:                         |                                       |                        |        |   |
|     |              | *City:                            |                                       |                        |        |   |
|     |              | *State/Country:                   | For United States and Canada:         |                        |        |   |
|     |              |                                   | For Other Countries:                  |                        |        |   |
|     |              |                                   | State:                                | 1                      |        |   |
|     |              |                                   | Country:                              |                        |        |   |
|     |              | *Zip:                             |                                       |                        |        |   |
|     |              | *Area Code:                       |                                       |                        |        |   |
|     |              | *Phone:                           |                                       |                        |        |   |
|     |              | Phone 2:                          |                                       |                        |        |   |
|     |              | *Email:                           |                                       |                        |        |   |
|     |              | Additional Email Address<br>(es): | Constant and Ministry with a second   | -                      |        |   |

### Pay close attention to the questions concerning emails. Contact Liz Baldwin at <u>lifesjourney@bellsouth.net</u> if you have questions.

| C HCHA - Website Registration - Windows Internet Explorer                                                                           |
|----------------------------------------------------------------------------------------------------|
| Intps://www.homeschool-life.com/sysfiles/member/signup.cfm?memberid=222                                                             |
| Google 💽 - 💿 Go 🗄 🍪 🥵 🌮 - 😋 - 🔀 Bookmarks - 🔊 O blocked 🛛 🍣 Check - 🔨 AutoLink -                                                    |
| • · · · · · · · · · · · · · · · · · · ·                                                                                             |
| 🚖 🏟 🔠 🔻 🕅 Gmail - Inbox 🕜 Dell Support - Technical Supp ) 🎉 HCHA - Website Registra 🗴                                               |
| Church Affiliation:                                                                                                    |
| Curriculum/Teaching Style:                                                                                                    |
| Year you Started Homeschooling.                                                                                                    |
| Family Busines/Services:                                                                                                    |
| Would you like to receive a weekly email update?<br>*Weekly Email Update: ⊙ Yes ◯ No                                                |
| <ul> <li>*Forum Emails: Would you like to receive forum notifications via email (not just the ones you create)?</li> <li></li></ul> |
| Many Emails: Would you like to receive notifications IMMEDIATELY?                                                                   |
| Delivery Type:            Whole Thread             Whole Thread                                                                     |
| Daily Digest: Would you like to receive notifications ONCE A DAY?<br>○ Yes                                                          |
| Classifieds - Many Emails: Would you like to receive ALL classified notifications IMMEDIATELY via email:                            |
| Classifieds - Daily Digest: Would you like to receive ALL classified notifications ONCE A DAY via email?<br>• Yes No                |
| Continue                                                                                                    |
| Build A Group<br>Website!                                                                                                    |
| BY HOMESCHOUL-LIFE.com BY HOMESCHOOLERS. FOR HOMESCHOOLERS. [2007-08-20]                                                            |

5) Since the new forum is the replacement for the email chain, we recommend setting your options like the picture on the following page...

# 6) Recommended settings for emails coming from the website...

| C HCHA - Website Registration - Windows Internet Explorer                             |                                          |
|---------------------------------------------------------------------------------------|------------------------------------------|
| 🕒 🗸 🖌 https://www.homeschool-life.com/sysfiles/member/signup.cfm?memberid= 🗙 🔒        | Coogle                                   |
| Google 🕞 - 😧 Go 🗄 🍪 🗸 😳 - 🏠 Bookmarks -                                               | 🛛 🔊 0 blocked 🛛 🍣 Check 🗸 🌺 🍥 Settings 🗸 |
|                                                                                       |                                          |
| 😭 🏟 🔠 🕶 🕅 Gmail - 2007_2008 ⊘ Dell Support - Tech 🎉 HCHA - Website 🗙                  | 🏠 ▼ 🗟 ▼ 🖶 ▼ 🔂 Page ▼ 🎯 Tools ▼ 🂙         |
| Church Affiliation:                                                                   |                                          |
| Curriculum/Teaching Style:                                                            |                                          |
| Year you Started<br>Homeschooling:                                                    |                                          |
| Family Business/Services:                                                             |                                          |
| Would you like to receive an reekly email update?<br>*Weekly Email Update: ⊙ Yes ○ No | ?                                        |
| *Forum Emails: Would Wike to receive forum notifications via<br>Yes ONO               | email not just the ones you create)?     |
| Many Emails: Would you like to aceive no                                              | otifications IMMEDIATELY?                |
| Delivery Types<br>Whole Thread    New Part                                            | Only                                     |
| Daily Digest: Would you like to receive not<br>Yes  No                                | tifications ONCE A DAY?                  |
| Classifieds - Many Emails: Would you like to receive ALL ch. 45% Inotificat           | tions IMMEDIATELY via email:             |
| Classifieds - Daily Digest: Would you like to receive >lassified notificat            | tions ONCE A DAY via email?              |
| Continue                                                                              |                                          |
|                                                                                       | 😜 Internet 🔍 🔍 100% 🔻 🛒                  |

6) How to make a post to the website forum (remember the website forum is the replacement for the email chain...the <u>hchamail@yahoogroups.com</u> address is being discontinued). When you make a post in the forum, everyone in HCHA will be notified via email, therefore, essentially performing the same function as the old "email chain". First log into the website...

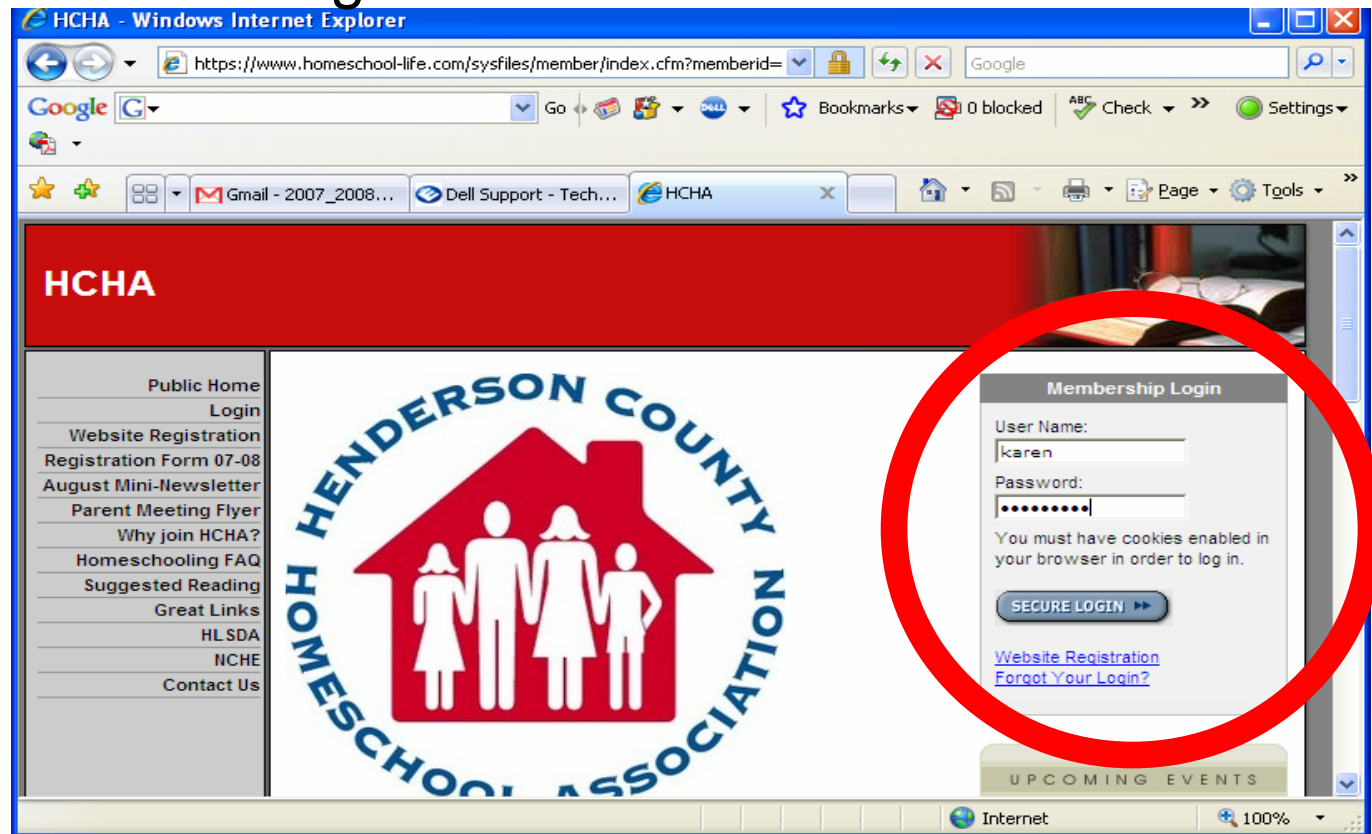

7) Read the forum disclaimer, then click on the Forum link on the left...

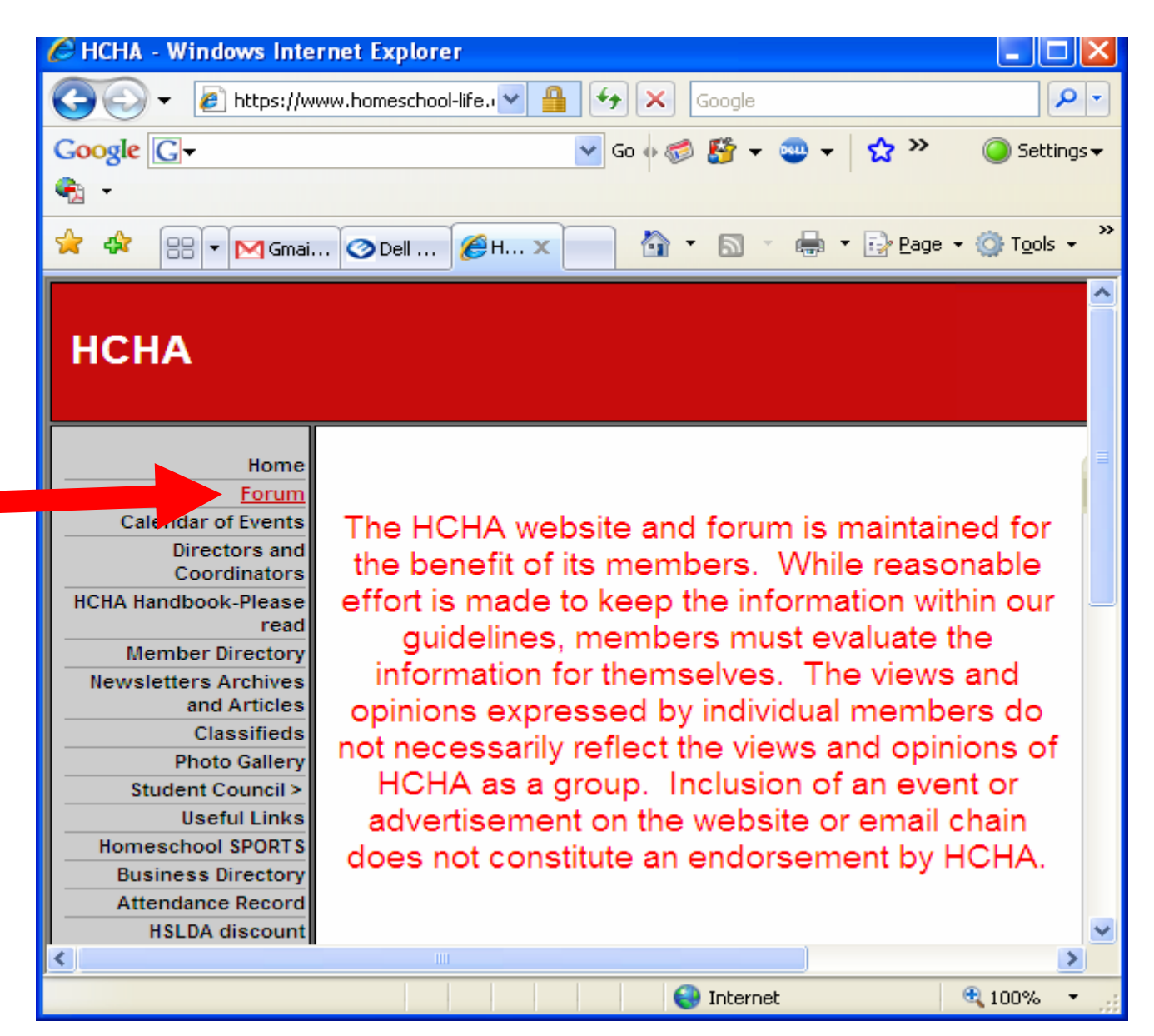

### 8) Click the General link...

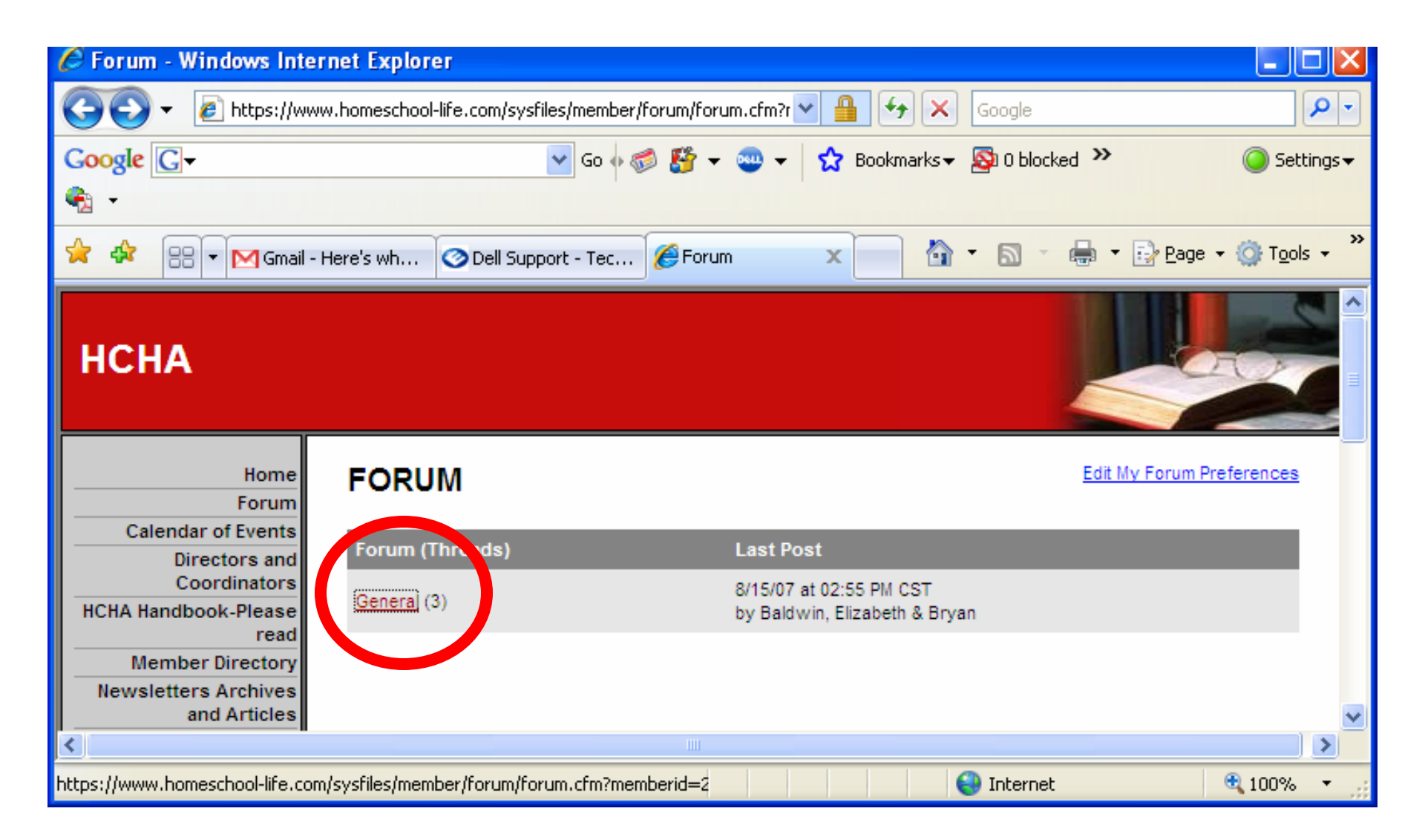

### 9) Click the Add new thread link...

| 🖉 Forum - Windows Inter              | net Explorer                       |                       |                          |                            |                    |
|--------------------------------------|------------------------------------|-----------------------|--------------------------|----------------------------|--------------------|
| 💽 🗸 🖉 https://www                    | v.homeschool-life.com/sysfiles/mem | ber/forum/forum.cfm?i | memberid=222&cate        | Google 🗲 🖌                 | <b>P</b> -         |
| Google G-                            | Go                                 | • 🧔 👫 + 💩 +           | 😭 Bookmarks <del>v</del> | 🔕 0 blocked 🛛 🍄 Check 👻 🌺  | 🔘 Settings 🗸       |
| € •                                  |                                    |                       |                          |                            |                    |
|                                      | Here's what I ha                   | rt - Technical 🏼 🍊    | Forum                    |                            | Page - 🔞 Tools - » |
|                                      |                                    |                       | , ordin                  |                            |                    |
| НСНА                                 |                                    |                       |                          |                            |                    |
| Home                                 | General                            |                       |                          | < Back to Forum Categories | _                  |
| Forum                                |                                    |                       |                          | Edit My Forum Preferences  |                    |
| Calendar of Events                   | New Thread                         |                       |                          |                            |                    |
| Directors and<br>Coordinators        |                                    |                       |                          |                            |                    |
| HCHA Handbook-Please                 | Search:                            | Sort Res              | ults By: Original Po     | st Search                  |                    |
| read                                 | (separate multiples with           | a comma)              | Updated Da               | ate                        |                    |
| Member Directory                     |                                    |                       |                          |                            |                    |
| Newsletters Archives<br>and Articles | Thread                             | Original Post         | Updated Date             | Created By                 |                    |
| Classifieds                          | just jonore this (1)               | 8/15/07               | 8/15/07                  | Baldwin, Elizabeth & Brvan |                    |
| Photo Gallery                        | Test. Coelisht for cole (4)        | 9/4 4/07              | 0/4/07                   | lance Kares & Wesley       |                    |
| Student Council >                    | Test - Sonlight for sale (1)       | 0/14/07               | 0/14/07                  | Jones, Karen & Wesley      |                    |
| Useful Links                         | This is a test. (9)                | 8/8/07                | 8/9/07                   | Hart, Jill & Fred          |                    |
| Homeschool SPORTS                    |                                    |                       |                          |                            |                    |
| Business Directory                   |                                    |                       |                          |                            |                    |
| Attendance Record                    |                                    |                       |                          |                            |                    |
| Trash to Treasure! >                 |                                    |                       |                          |                            |                    |
|                                      |                                    |                       |                          |                            |                    |
| https://www.homeschool-life.com/     | /sysfiles/member/forum/thread_nev  | v.cfm?memberid=2228   | kcategoryi               | 😜 Internet                 | 🔍 100% 🔻 💡         |

10)Choose the category, give the new thread a title, type your announcement, etc. in the editor window (you can change font colors, sizes, and add pictures in the editor window)

| НСНА                                                                                                |                                                                                                    |
|----------------------------------------------------------------------------------------------------|----------------------------------------------------------------------------------------------------|
| Home<br>Forum<br>Calendar of Events<br>Directors and<br>Coordinatol<br>HCHA Handbook-Please<br>read | FORUM - ADD THREAD Category: General (moderated)                                                                                                    |
| Newsletters Archives<br>and Articles<br>Classifieds                                                 | Click here to use Editor # 1.<br>Click here to use Editor # 2.                                                                                                    |
| Photo Gallery<br>Student Council >                                                                  | Image: Source       Image: Source       Image: Source |
| Homeschool SPORTS<br>Business Directory                                                             | Style Font Arial                                                                                                    |
| Attendance Record<br>HSLDA discount<br>Trash to Treasure! >                                         | The editor window                                                                                                    |
| Public Pages<br>Registration Form 07-08                                                             |                                                                                                    |

11)You can attach a file to the thread if desired. Check the notify box if you want to be notified of any responses to this thread. Click the Add button when complete.

| 🖉 Forum - Add Thread - Windows Internet Explorer 📃                                                                            |            |
|----------------------------------------------------------------------------------------------------|------------|
| 📀 🕞 👻 https://www.homeschool-life.com/sysfiles/member/forum/thread_new.cfm?mem 💌 🔒 🛃 🏏 🔀 Google                               | <b>P</b> - |
| Google 💽 - Go ♦ 🚿 🍄 - 😳 - 🏠 Bookmarks - 🔊 0 blocked 🖓 Check - ≫ 🔘 54                                                          | ettings 🗸  |
|                                                                                                    |            |
| 🚖 🏟 🔡 🕶 🎦 Gmail - Here's what I 🕜 Dell Support - Techni 🏈 Forum - Add Thread 🗙 📩 🏠 🔹 🗟 🝸 🖶 🔹 📴 Page 🖛 🎲 To                    | ols 🕶 🎽    |
| Suggested Reading                                                                                                    | ~          |
| Great Links                                                                                                    |            |
| NCHE                                                                                                    |            |
| Contact Us                                                                                                    |            |
|                                                                                                    |            |
| Edit My Profile                                                                                                    |            |
| Help Manual                                                                                                    |            |
| Group Admin Site Attacher as: The following extensions are allowed: .gif, .jpg, .pdf, .doc, .rtf, .xls, .htm, .html, .pp, .ag |            |
|                                                                                                    |            |
| 1. File: Browse                                                                                                    |            |
| Add Another Attachment                                                                                                    |            |
| Notify: Very Leave this box checked if you would like to be notified of all responses to this posting via en al.              |            |
| Please note: Once this message is posted, it can only be removed by your web site administrator. It will                      |            |
| automatically be removed in 90 days.                                                                                          |            |
|                                                                                                    |            |
| Add Reset                                                                                                    |            |
|                                                                                                    |            |
| Secured.                                                                                                    |            |
| Build A Group                                                                                                    |            |
| HOMESCHOOL-LIFE com BY HOMESCHOOLERS. FOR HOMESCHOOLERS. 2007-08-20                                                           |            |
|                                                                                                    | ~          |
| 😌 Internet 🔍 100%                                                                                                    | • •:       |